### Log into Office 365 School account

Step 1: Open your web browser and type: login.microsoftonline.com into the address bar

| New Tab                      | ×                     | +        |
|------------------------------|-----------------------|----------|
| $\leftarrow \   \rightarrow$ | C S login.microsofton | line.com |
| Apps                         |                       |          |

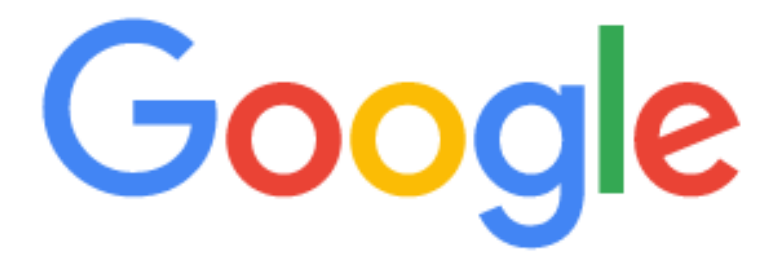

Q Search Google or type a URL

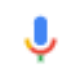

Step 2: Sign In with your student number

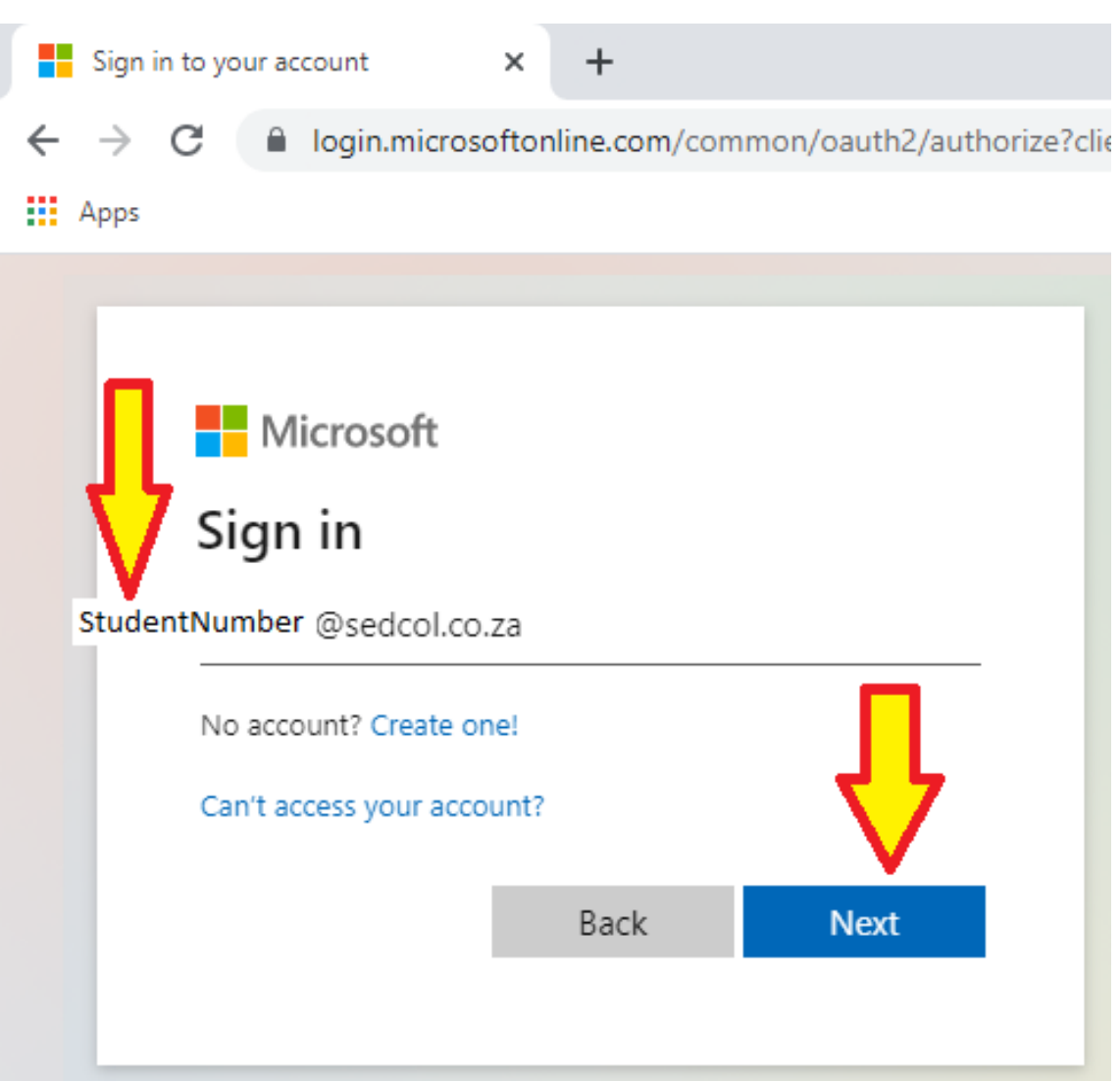

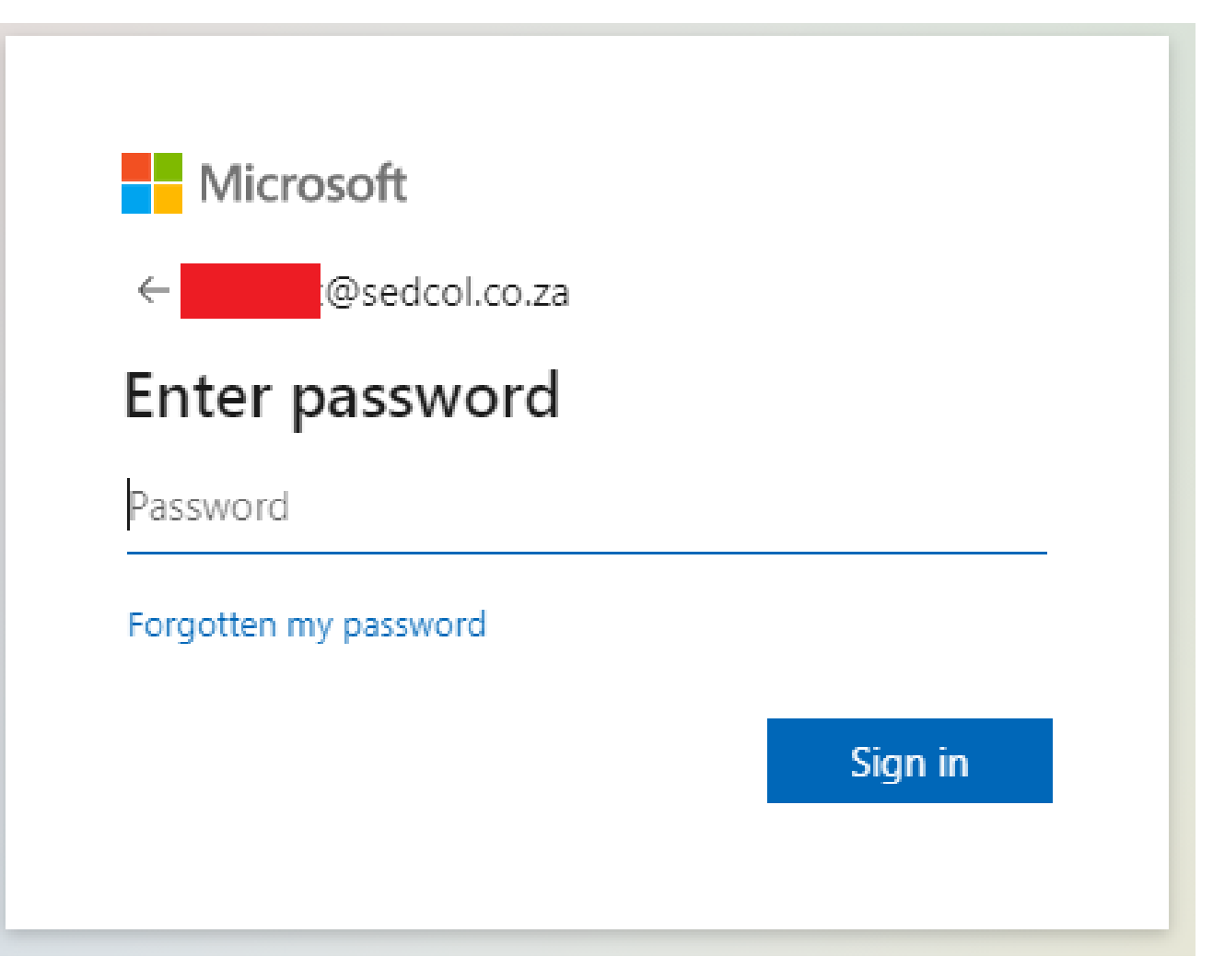

- Enter the temporary password that was given to you in the "Current Password" field
- Create your own unique password. The password must contain Capital Letters numbers and small letters

### Microsoft

@sedcol.co.za

## Update your password

You need to update your password because this is the first time you are signing in, or because your password has expired.

Current password

New password

Confirm password

Sign in

#### Step 5:

In this step you are made aware that the system needs more information from you to reset your password at a later date should you forget it

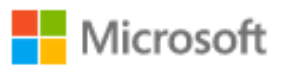

@sedcol.co.za

## More information required

Your organisation needs more information to keep your account secure

Use a different account

Learn more

<u>Next</u>

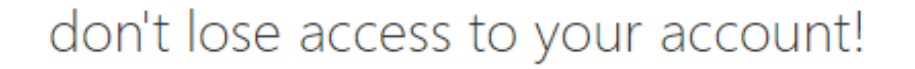

To make sure that you can reset your password, we need to collect some info so that we can verify who you are. We won't use this to spam you - we'll just use it to make your account more secure. You'll need to set up at least 1 of the options below.

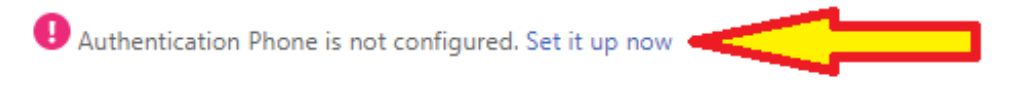

Authentication Email Address is not configured. Set it up now

Finish

Cancel

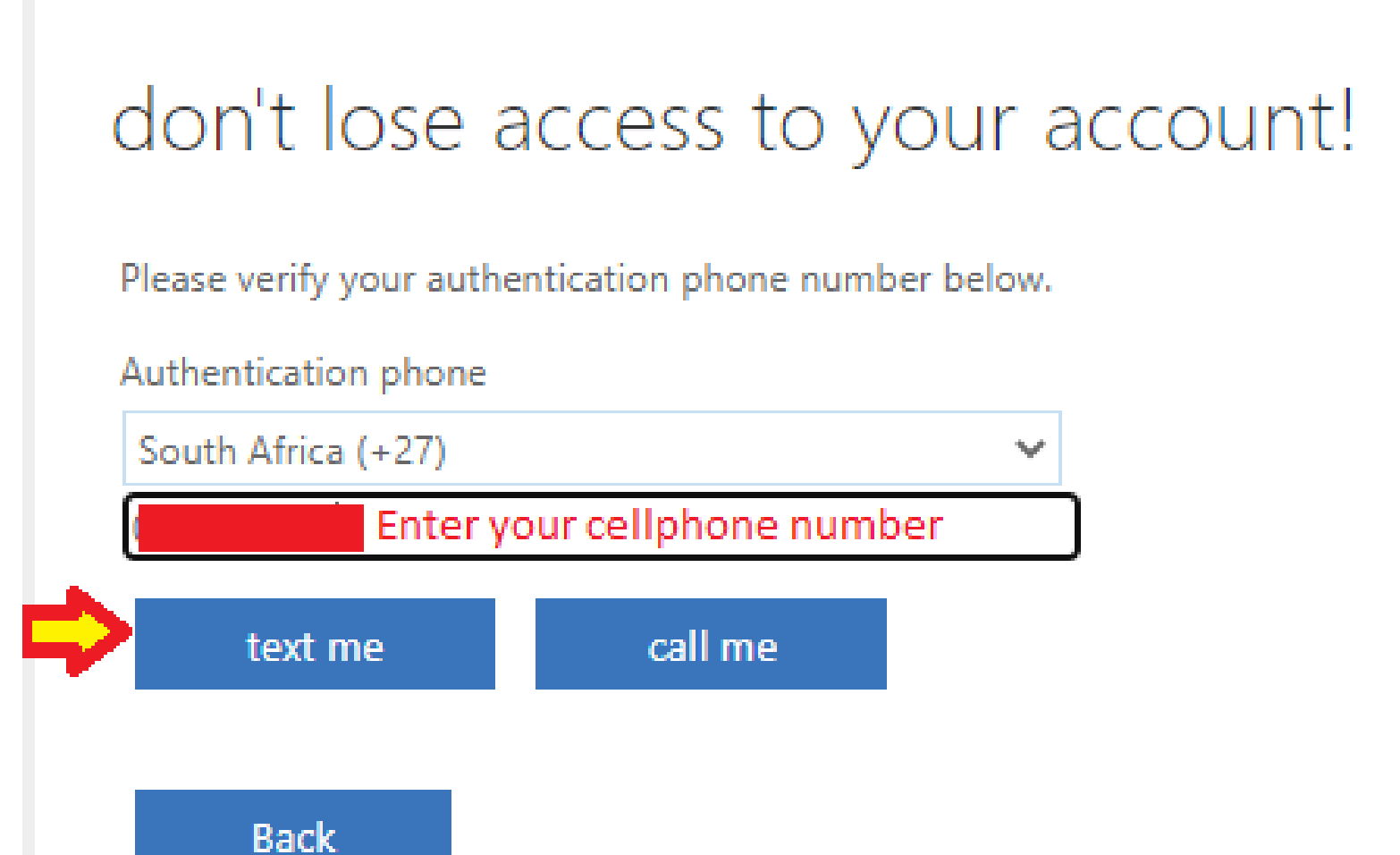

-----

# don't lose access to your account!

Please verify your authentication phone number below.

Authentication phone

| South Africa (+27) |         |  |  |
|--------------------|---------|--|--|
|                    |         |  |  |
| text me            | call me |  |  |

We've sent a text message containing a verification code to your phone.

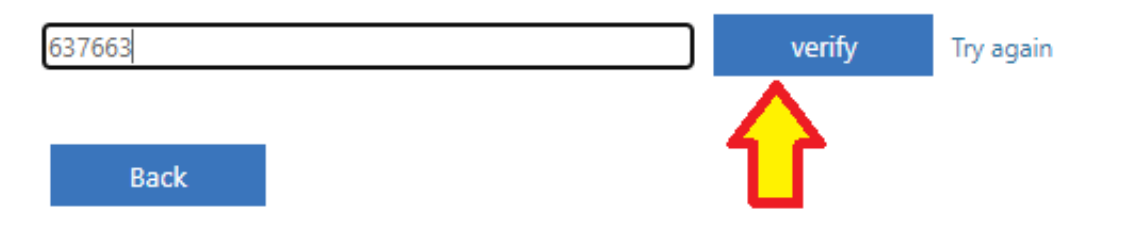

#### Step 9: Click the finish button after the One Time Pin has been verified

Microsoft

### don't lose access to your account!

Thanks! We'll use the info below to recover your account if you forget your password. Click "finish" to close this page.

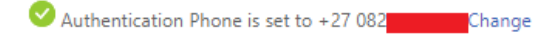

Authentication Email Address is not configured. Set it up now

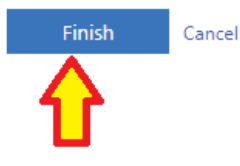

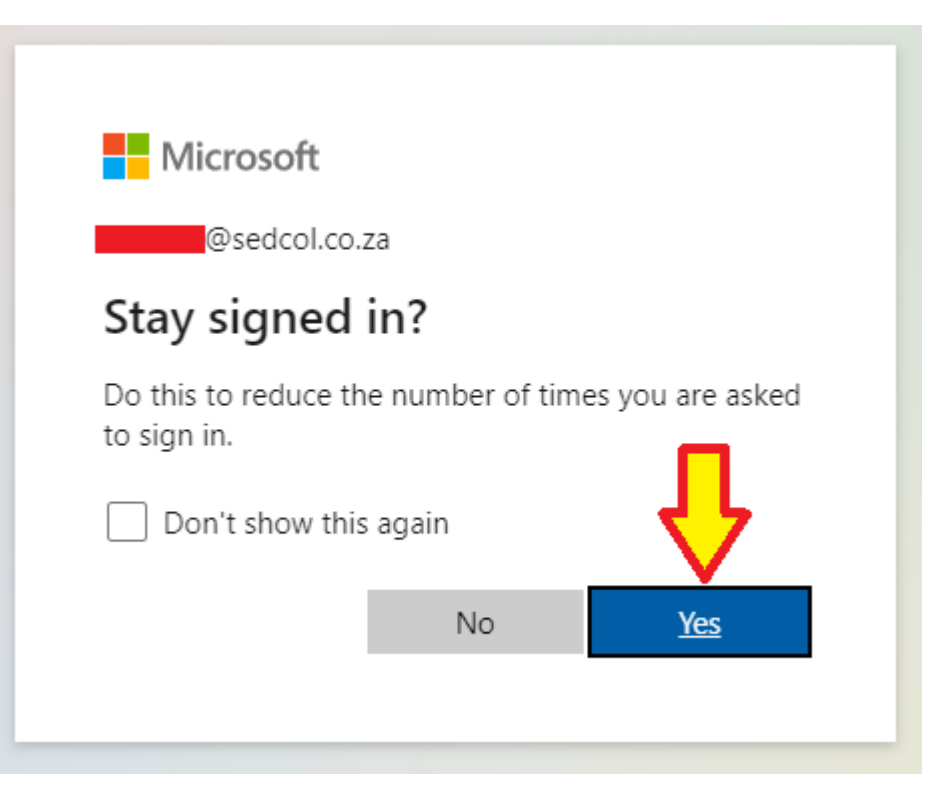

### Step 11: You will now see the welcome screen of Office 365

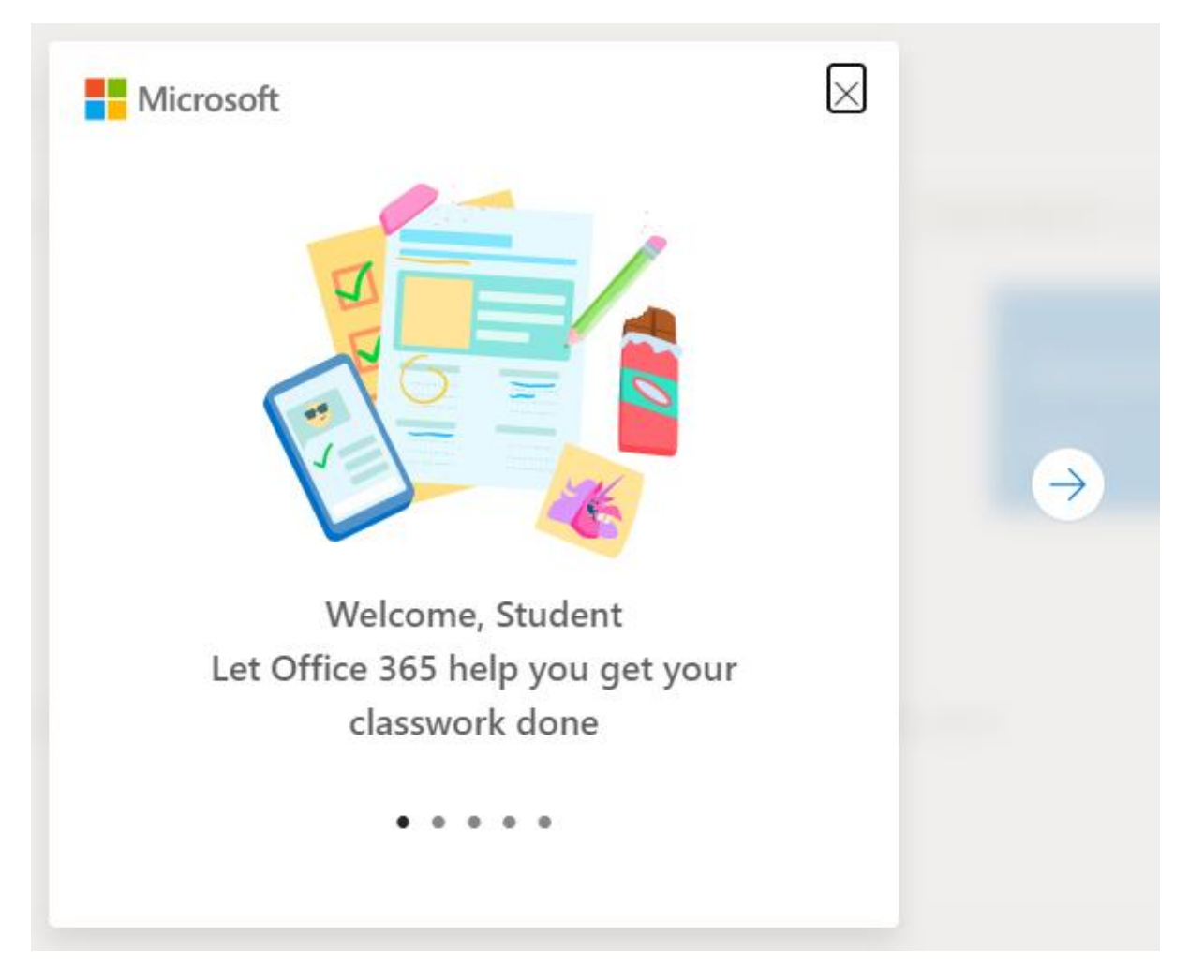

Step 12: To Install Office on your computer click "install Office" button on the right side of the screen

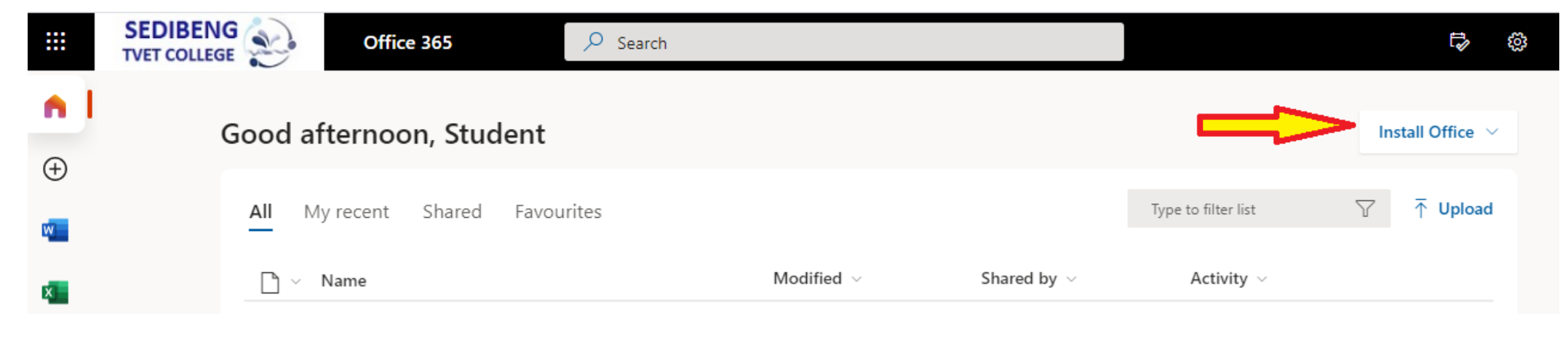

#### Step 13: Select the top option which will download the installation file

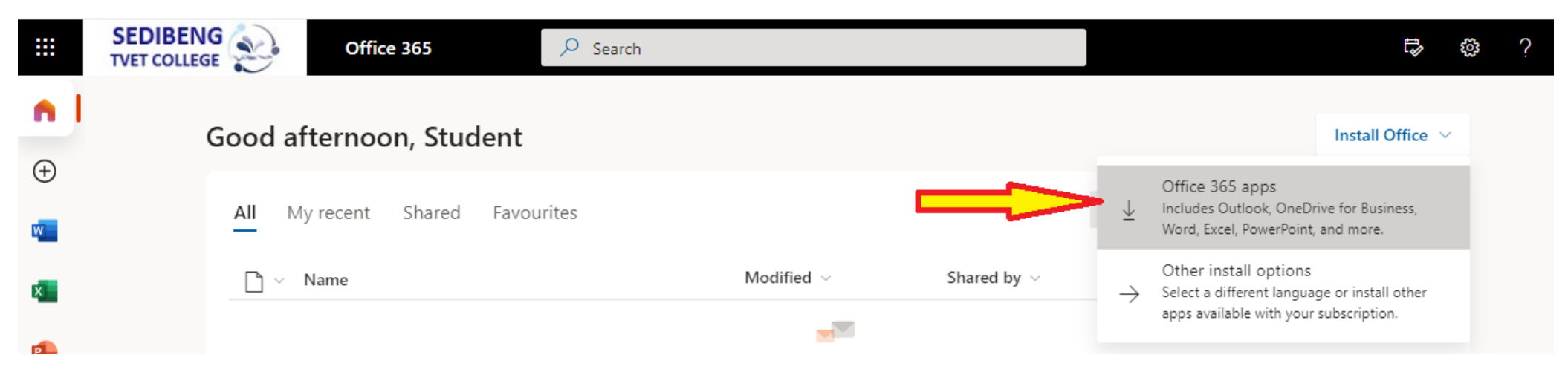

Step 15: If you look to the bottom left-hand corner of your screen you will see the installation file being downloaded onto your computer

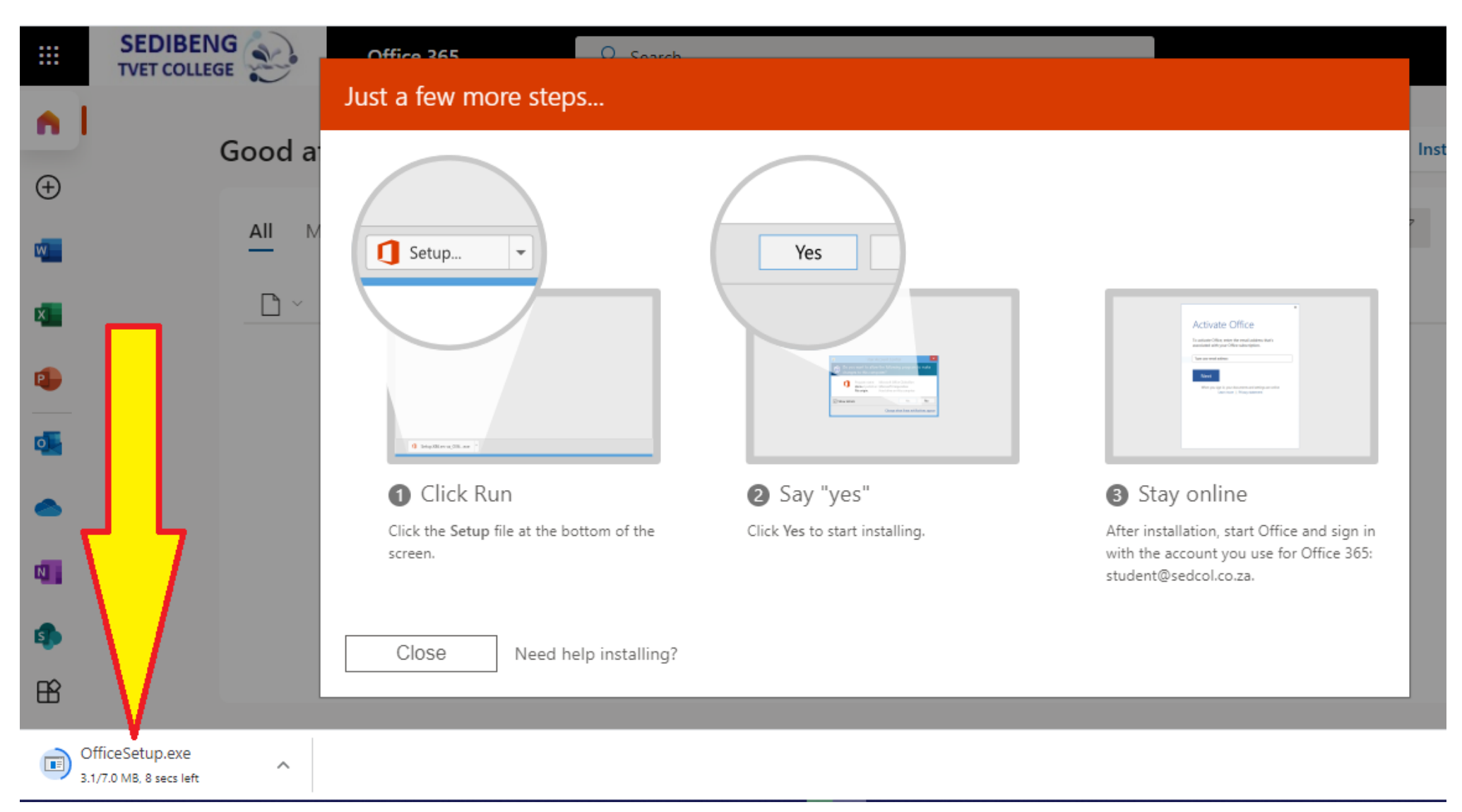

Step 16: Double click the downloaded file when it has finished downloading. This will install office onto your computer.

Pleas make sure that you have at least 2Gigs of data available to download this software.

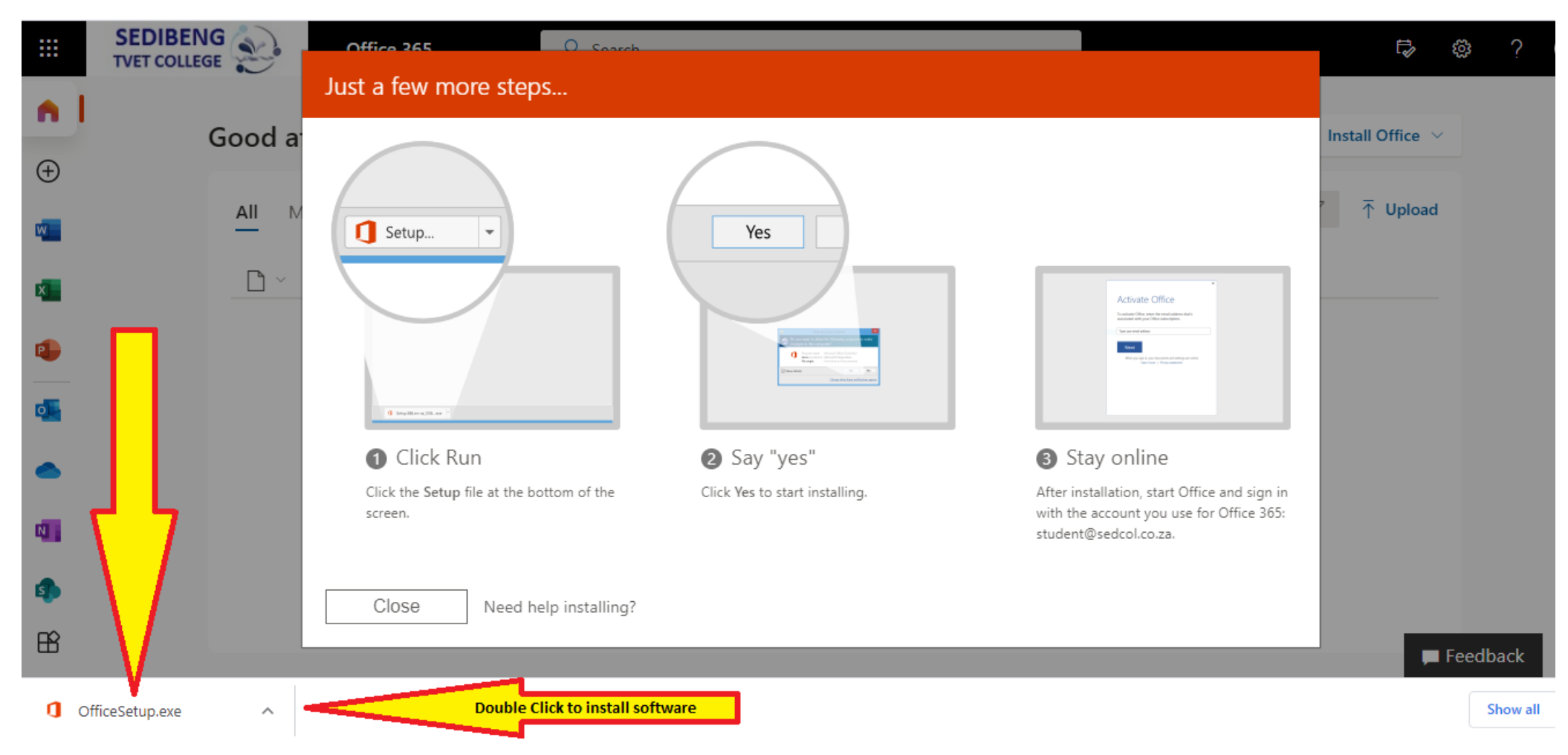

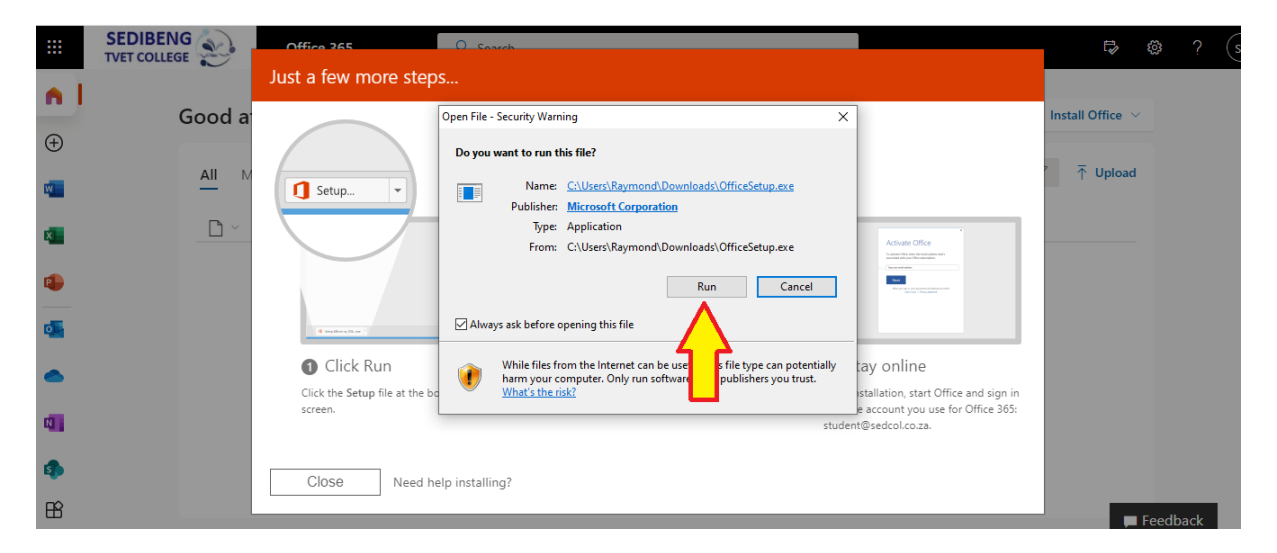

Step 17: Windows is asking permission to install the software. Select YES.